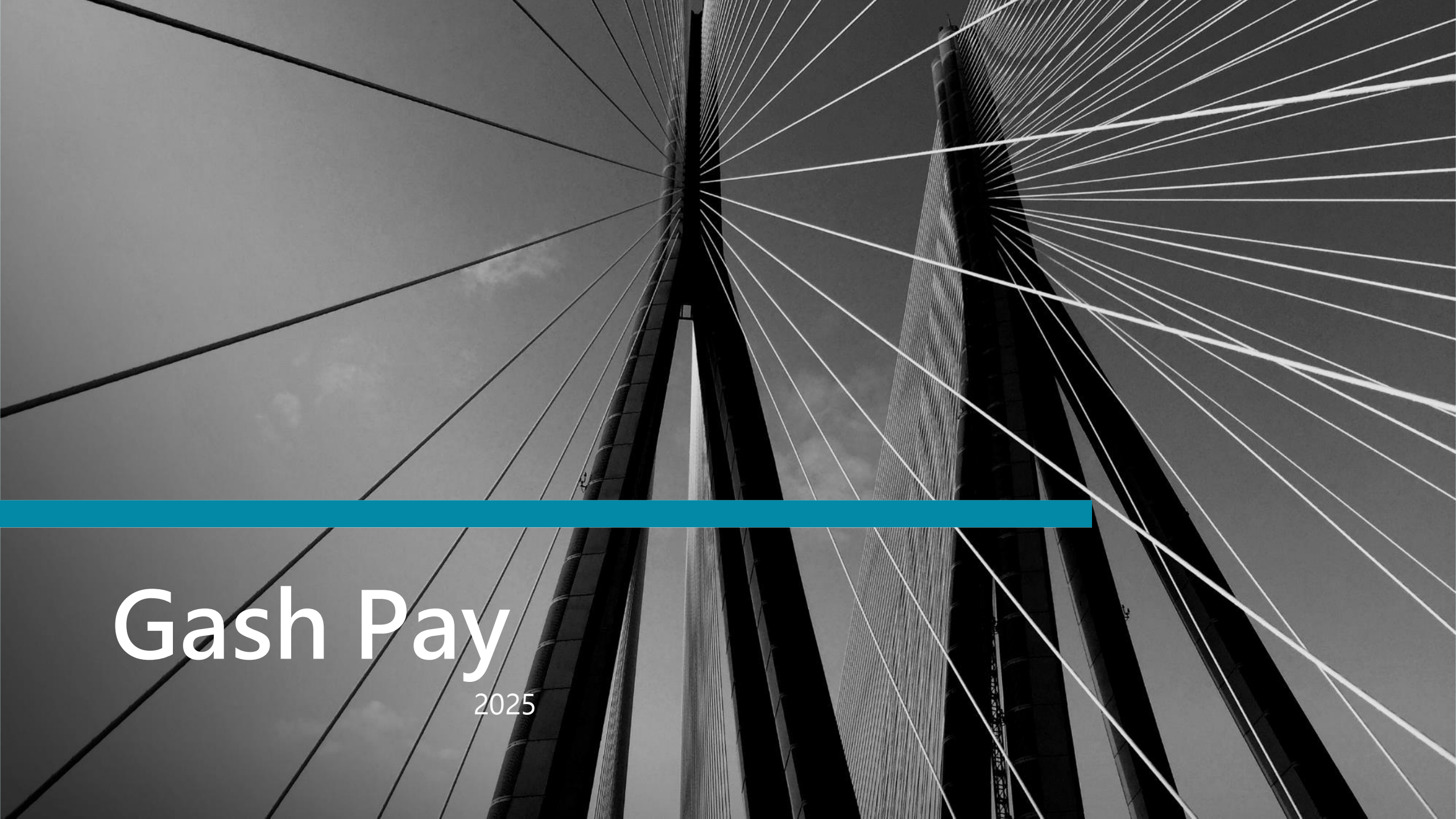

### Software to download

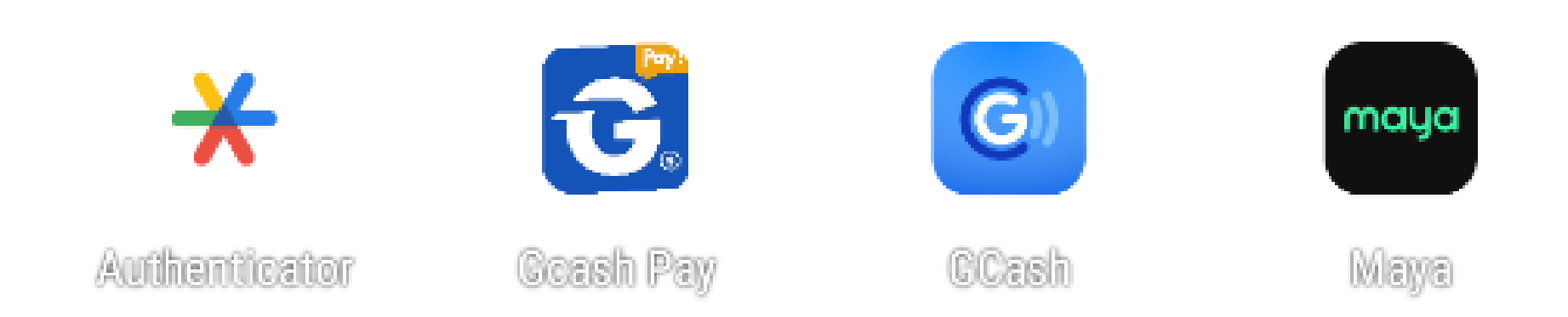

Please ask the customer service staff for the download link (Please delete the official version GCASH and the official version MAYA and disable the anti-virus software)

# **Turn off Google Play Firewall**

#### How to turn on or off Google Play security

**Important note:** Google securityProtection is on by default, but you can turn it off at any time. For security reasons, we recommend that you leave Google Play Security turned on.

- 1. Open the Google Play Store app ≽.
- 2. Tap your profile icon in the upper right.
- 3. Tap "Play Security" in sequence > "Settings" icon 🔹.
- 4. Turn on or off Scan Apps with Play Security.

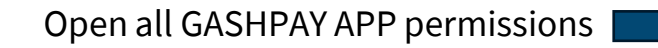

| ←          | App permissions | : |
|------------|-----------------|---|
| G          | Gcash Pay       |   |
| ۲          | Camera          |   |
| 2          | Contacts        |   |
| $\Diamond$ | Location        |   |
| Ŷ          | Microphone      |   |
|            | SMS             |   |
|            | Storage         |   |

## Bind Google code

|                           |             | Alex01<br>Balance P<br>MAYA Total P 0<br>Bonus P |            | Bind Google v          | erificatio |
|---------------------------|-------------|--------------------------------------------------|------------|------------------------|------------|
| 윤Member Settings          |             | 윤Member Settings                                 |            |                        |            |
| _evel record              | >           | Level record                                     | >          |                        | 1127       |
| 3CASH account             | >           | GCASH account                                    | >          |                        | 59.        |
| et Maya quota             | >           | Set Maya quota                                   | >          | Key J4                 | X3         |
| hange Password            | >           | click.Google Auther                              | nticator 🗖 |                        |            |
| hange withdrawal password | >           | Change withdrawal pas                            | >          | c                      | ору        |
| Boogle Authentication     | >           | Google Authentication                            | >          | verification verificat | ion code   |
| nvitation code            | >           | Invitation code                                  | >          |                        |            |
| Collection Rate           | <b>&gt;</b> | Collection Rate                                  | >          | Cancel                 | Co         |

## Bind Google code

Authenticator

| 430708                                    | ۲ |
|-------------------------------------------|---|
| asesaesaes<br>843.343                     | ٦ |
| асленаевае<br>206 438                     | ٦ |
| click enter a setup key<br>Scan a QR code | , |
| Click berg                                |   |
|                                           | × |

| ÷  | Enter code details |
|----|--------------------|
| AI | de name<br>ex      |
|    | ur key             |
|    | me based           |
|    |                    |
|    | Input information  |

### **Bind Card**

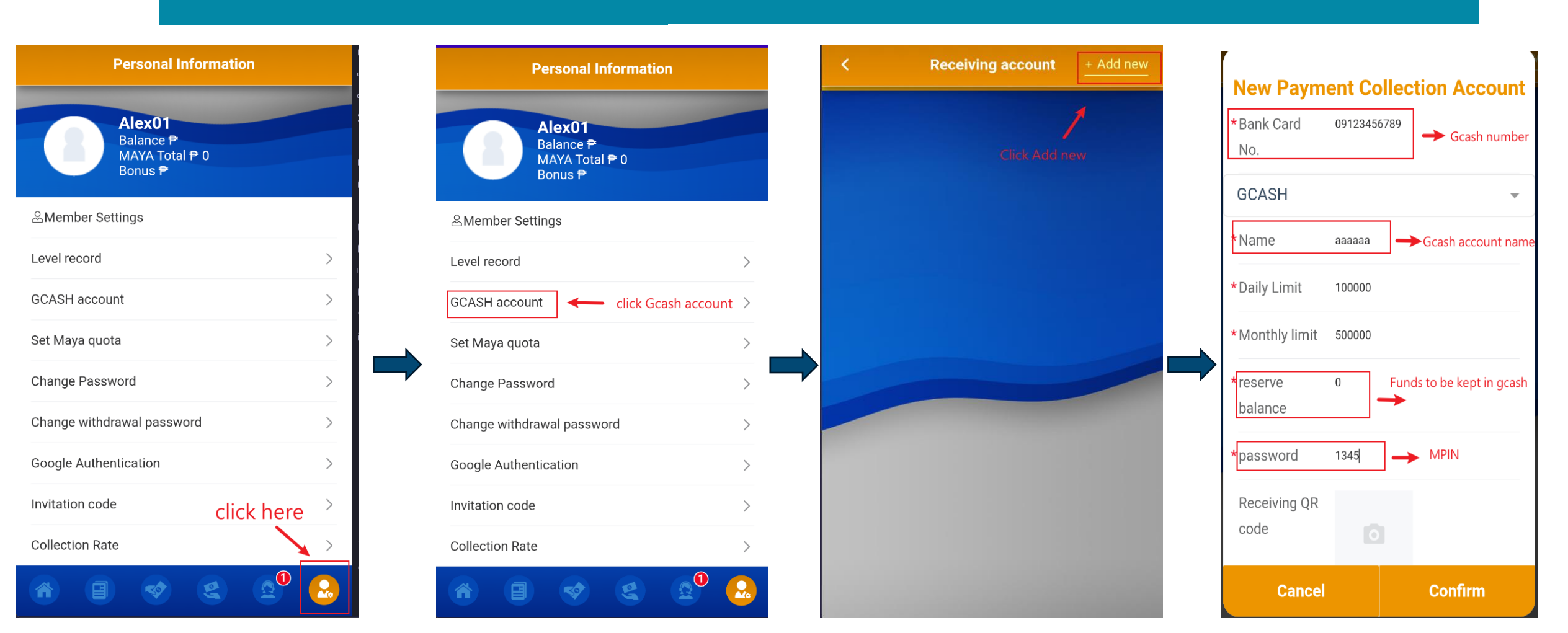

#### **Bind Card**

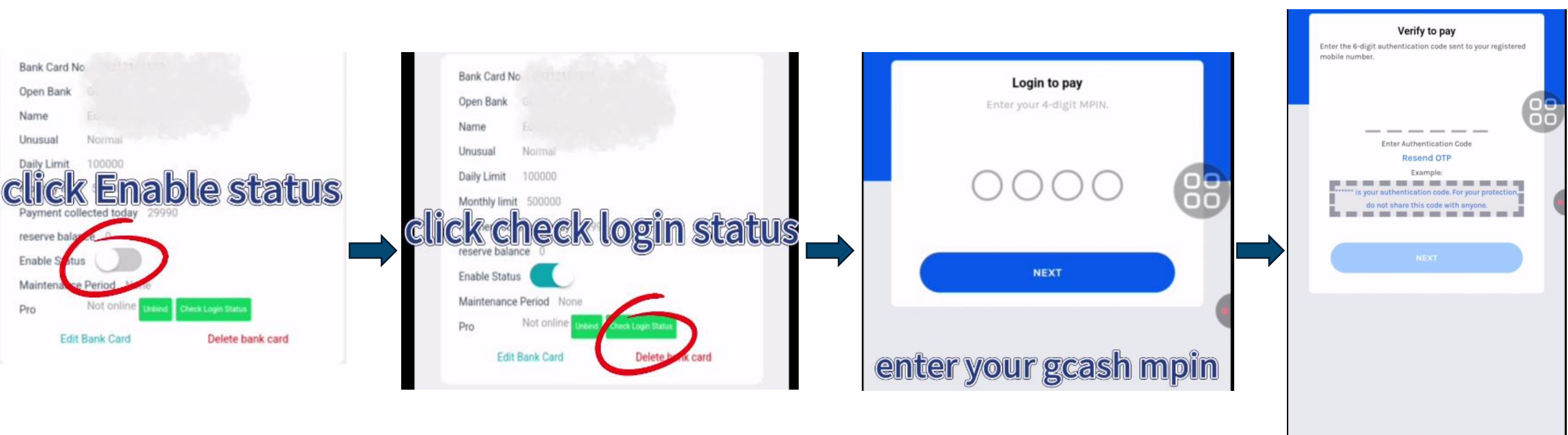

enter GCASH login otp

### **Bind Card**

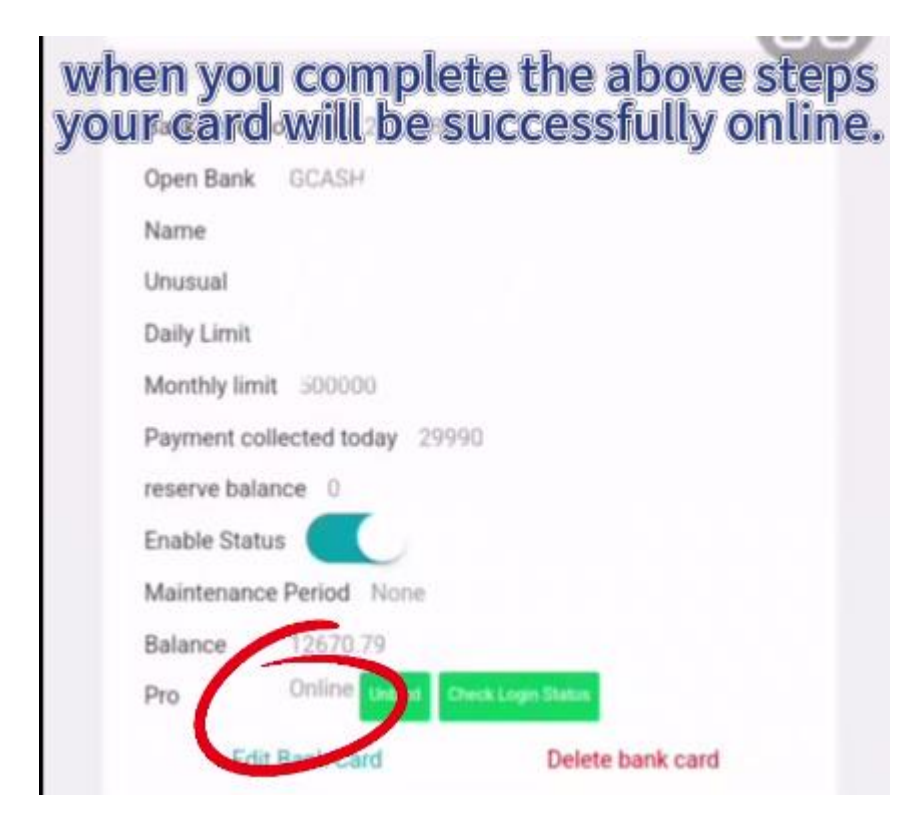

#### **Open Auto Mode Start Work**

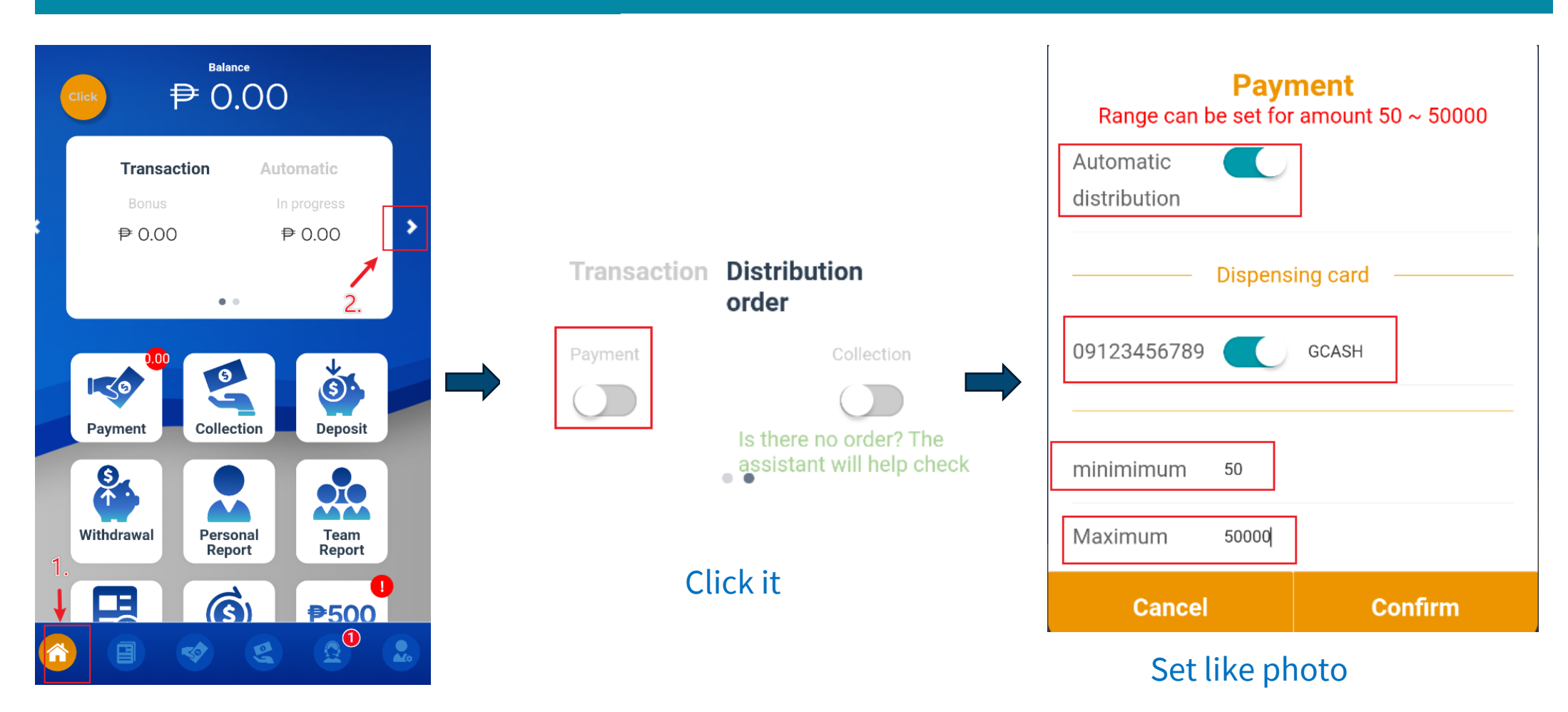

#### **Open Auto Mode Start Work**

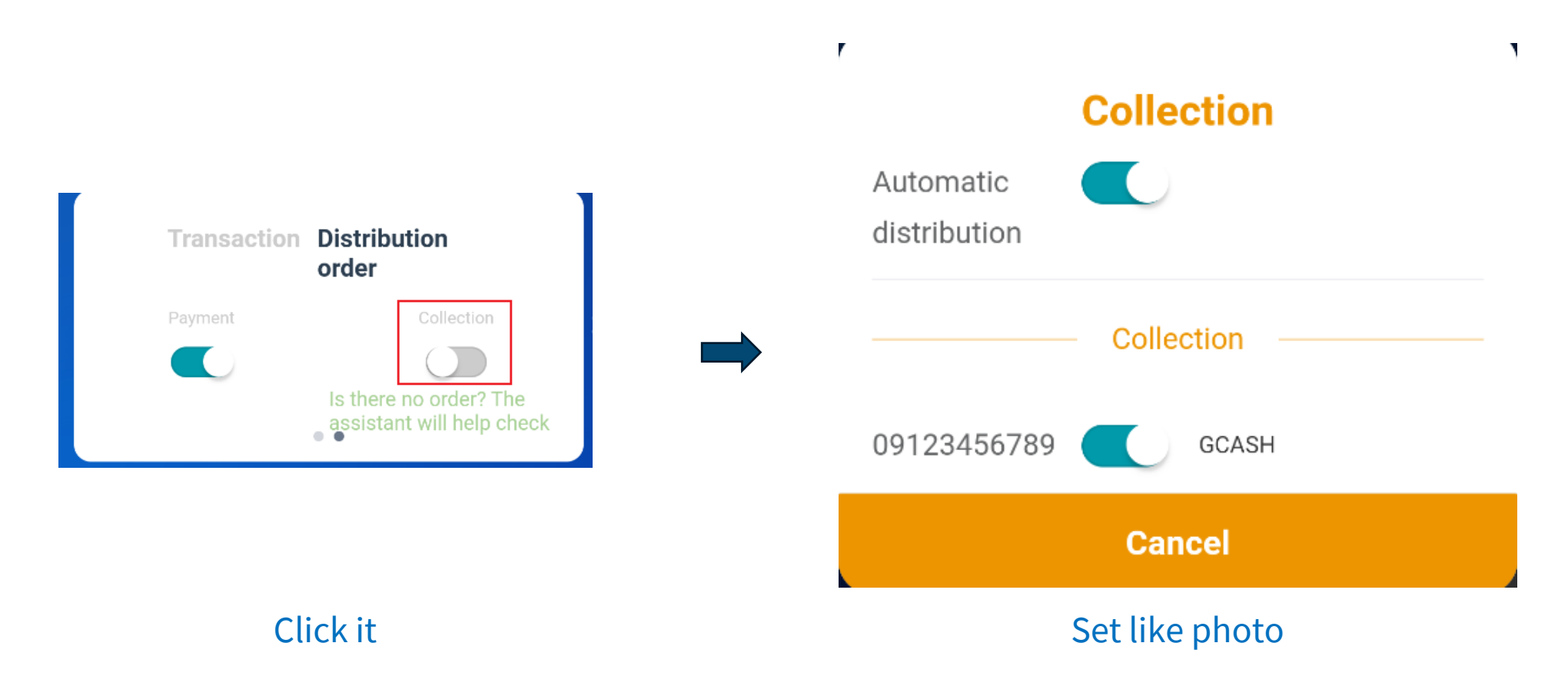

## **Cteate New Agent**

| Level record               | >        |
|----------------------------|----------|
| GCASH account              | >        |
| Set Maya quota             | >        |
| Change Password            | >        |
| Change withdrawal password | 88       |
| Google Authentication      | <u> </u> |
| Invitation code            | >        |
| Collection Rate            | >        |
| Payment Rate               | >        |
| Language                   | English  |
| My team                    |          |
| Personal Report            | >        |
| Team Report                |          |
| 8 8 8 8                    | a 😣      |

| Rate   | Payment Rat  |
|--------|--------------|
|        | Language     |
| Му     |              |
| Report | Personal Rep |
| port   | Team Report  |
| -      | Downline     |
| wnline | Create down  |
|        | 1 014        |
|        |              |

Account AAA123456 Name AA123456 Number of 10 downlines that can be created Available for purchase Withdrawable Email 135465789@gmail.com Phone 09xxxxxxxxxx facebook aa123456 Submit

Click it

Click create downline

Enter downline information 11